# СОЗДАНИЕ СПИСКА ОРГАНИЗАЦИЙ

#### Перед началом работы в программном обеспечении необходимо создать организацию, по которой будут сдаваться статистические отчеты.

| 🦉 Заполнение форм статист      | тической отчётно                       | сти               |                     |                      |                                             |                                              | 23     |
|--------------------------------|----------------------------------------|-------------------|---------------------|----------------------|---------------------------------------------|----------------------------------------------|--------|
| Файл Вид Операции              | Сервис Пом                             | ющь               |                     |                      |                                             |                                              |        |
| Вид 🔀 Отчёты 🔛 Ц               | Шаблоны 🚚 С                            | Организации Ог    | перации             |                      |                                             |                                              |        |
| Ввє << ]q < ]» Страница        | 1 из 1 ;ации                           | > Макси           | имальное число стро | ок на странице 20    | 0 🚔 Обнов                                   | ить Очистить о                               | фильтр |
| Наименование<br>Почтовый адрес | Наименование Перейдите в список Е-mail |                   |                     |                      |                                             |                                              |        |
|                                |                                        |                   |                     |                      |                                             |                                              |        |
| Наименование                   | окпо                                   | Почтовый<br>адрес | ОКАТО               | ОКАТО<br>регистрации | Основной вид<br>деятельности<br>(код ОКВЭД) | Основной вид<br>деятельности<br>(код ОКВЭД2) | окоп   |
|                                |                                        |                   |                     |                      |                                             |                                              |        |
|                                |                                        |                   |                     |                      |                                             |                                              |        |
|                                |                                        |                   |                     |                      |                                             |                                              |        |
|                                |                                        |                   |                     |                      |                                             |                                              |        |
|                                |                                        |                   |                     |                      |                                             |                                              |        |
|                                |                                        |                   |                     |                      |                                             |                                              |        |
|                                |                                        |                   |                     |                      |                                             |                                              |        |
|                                |                                        |                   |                     |                      |                                             |                                              |        |

### Создание списка организаций

0

| 🥙 Заполнение форм статистической отчётн | ости                               |                                  |
|-----------------------------------------|------------------------------------|----------------------------------|
| Файл Вид Операции Сервис По             | мощь                               |                                  |
| Вид 📂 Отчёты 🔛 Шаблоны 🜉                | Организации Операции 🛃 🍉           |                                  |
| Ввє << ]q < ]» Страница 1 из 1 :ации    | > >> Максимальное числ ок на стран | ице 200 📩 Обновить Очистить филь |
| Наименование                            | окпо                               | E-mail                           |
| Почтовый адрес                          | Дополнительные атрибуты Для        | создания новой                   |
|                                         | орган                              | изации нажмите                   |
| Наименование ОКПО                       | Почтовый ОКАТС «Созда              | ть организацию» 💧                |
|                                         | адрес                              | (код ОКВЭД) (код ОКВЭД2)         |
|                                         |                                    |                                  |
| < III                                   |                                    |                                  |

### Создание списка организаций

| <u>Н</u> аименование                               | 000 "Ветерок" |     |                |
|----------------------------------------------------|---------------|-----|----------------|
| <u>о</u> кпо                                       | 01020304      |     |                |
| <u>П</u> очтовый адрес                             |               |     |                |
| ОКАТО                                              |               |     | Заполните поля |
| ОКАТО регистрации                                  |               |     |                |
| Основной вид деятельности (код<br>ОКВЭД)           |               |     | Наименование»  |
| ОКВЭД                                              |               | +   | «ОКПО»         |
|                                                    |               | - E |                |
| Основной вид деятельности (код<br>ОКВЭД2)<br>Околф |               |     |                |
| OKOII 4                                            |               |     |                |
| OKTMO                                              |               |     |                |
| ОКТМО регистрации                                  |               |     |                |
| Код формы собственности ОКФС                       |               |     |                |
| Код уровня управления                              |               |     |                |
| ОГРН                                               |               |     |                |
| ИНН                                                |               |     |                |
| Тип предприятия                                    |               |     |                |
| Признак заказчика                                  |               |     |                |
| Кол страны                                         |               |     |                |
| После оконча                                       | яния          | •   |                |
| ажмите «Сохр                                       | анить»        | A   |                |
|                                                    |               |     |                |

### Создание списка организаций

| 🥙 Заполнение форм статистической отчётно | ости              |                     |                      |                                             |                                              | 23     |
|------------------------------------------|-------------------|---------------------|----------------------|---------------------------------------------|----------------------------------------------|--------|
| Файл Вид Операции Сервис По              | иощь              |                     |                      |                                             |                                              |        |
| Вид 🦰 Отчёты 🔛 Шаблоны 🚚                 | Организации Ог    | терации 🔒 📗         |                      |                                             |                                              |        |
| Ввє << ]q < ]» Страница 1 из 1 ;ации     | > > Макси         | имальное число стро | ок на странице 20    | 0 🚔 Обнов                                   | ить Очистить о                               | фильтр |
| Наименование                             |                   | окпо                |                      | E-mail                                      |                                              |        |
| Почтовый адрес                           | Дополнительные а  | трибуты             |                      |                                             |                                              |        |
|                                          |                   |                     |                      |                                             | 1                                            |        |
| Наименование ОКПО                        | Почтовый<br>адрес | ОКАТО               | ОКАТО<br>регистрации | Основной вид<br>деятельности<br>(код ОКВЭД) | Основной вид<br>деятельности<br>(код ОКВЭД2) | окоп   |
| ▶ 1 🔲 ООО "Ветерок" 01020304             |                   |                     |                      |                                             |                                              |        |
|                                          |                   |                     |                      |                                             |                                              |        |
| Новая                                    | организа          | ация                |                      |                                             |                                              |        |
| ПОЯВИ                                    | тся в спи         | іске                |                      |                                             |                                              |        |
|                                          |                   |                     |                      |                                             |                                              |        |
|                                          |                   |                     |                      |                                             |                                              |        |
|                                          |                   |                     |                      |                                             |                                              |        |
|                                          |                   |                     |                      |                                             |                                              |        |
| •                                        |                   |                     |                      |                                             |                                              | Þ      |

## РЕДАКТИРОВАНИЕ СПИСКА ОРГАНИЗАЦИЙ

### Редактирование списка организаций

| 🤷 Заполнение фор  | ом статис   | тической отчётнос | ти                |          |           |                 |                              | _ 0                          | 23     |
|-------------------|-------------|-------------------|-------------------|----------|-----------|-----------------|------------------------------|------------------------------|--------|
| Файл Вид О        | перации     | Сервис Пом        | ощь               |          |           |                 |                              |                              |        |
| Вид 🗾 Отчёть      |             | Шаблоны 🚚 С       | рганизации Ог     | перации  |           |                 |                              |                              |        |
| Вв€ << ]q < ]ж Ст | раница      | 1 из 1 ;ации      | > > Макси         | стро     | ок на     | странице 200    | ) 🚔 Обнов                    | ить Очистить (               | фильтр |
| Наименование      |             |                   |                   |          |           |                 | E-mail                       |                              |        |
| Почтовый адрес    | <b>2.</b> I | Нажмите           | «Редакт           | гировать | )         |                 |                              |                              |        |
|                   |             | орга              | низацию           | )»       |           |                 |                              | 1                            |        |
|                   |             |                   | -                 |          |           |                 | -                            | -                            |        |
| И Наимен          | ование      | окпо              | Почтовый<br>адрес | OKATO    | OK<br>per | АТО<br>истрации | Основной вид<br>деятельности | Основной вид<br>деятельности | ОКОП   |
|                   |             |                   |                   |          |           | ·               | (код ОКВЭД)                  | (КОД ОКВЭД2)                 |        |
| ▶ 1 🖳 000 "Be     | терок"      | 01020304          |                   |          |           |                 |                              |                              |        |
|                   |             |                   |                   |          |           |                 |                              |                              |        |
| 1. B              | ыбе         | рите в сп         | иске              |          |           |                 |                              |                              |        |
|                   | орга        | анизацик          | D                 |          |           |                 |                              |                              |        |
|                   | -           |                   |                   |          |           |                 |                              |                              |        |
|                   |             |                   |                   |          |           |                 |                              |                              |        |
|                   |             |                   |                   |          |           |                 |                              |                              |        |
|                   |             |                   |                   |          |           |                 |                              |                              |        |
|                   |             |                   |                   |          |           |                 |                              |                              |        |
| ▼ [ …             |             |                   |                   |          |           |                 |                              |                              | E.     |

### Редактирование списка организаций

| ОКПО 01020304<br>Почтовый адрес<br>ОКАТО<br>ОКАТО<br>ОКАТО<br>Основной вид деятельности (код<br>ОКВЭД)<br>ОКВЭД<br>Основной вид деятельности (код<br>ОКВЭД2)<br>ОКОПФ<br>ОКТМО<br>ОКТМО<br>ОКТМО<br>ОКТМО<br>ОКТМО<br>ОКТМО<br>ОКТМО<br>ОКТМО<br>ОКТМО<br>ОКТМО<br>ОСНОВНАЯ иравления<br>ОГРН<br>ИНН                                                                                                    | Наименование                   | ООО "Ветерок"  |
|----------------------------------------------------------------------------------------------------|--------------------------------|----------------|
| Почтовый адрес ОКАТО ОКАТО ОКАТО ОКАТО ОКАТО ОСКОВОЙ ВИД деятельности (код ОКВЭД ОСНОВНОЙ ВИД деятельности (код ОКВЭД) ОСКВЭД ОСНОВНОЙ ВИД деятельности (код ОКВЭД) ОСКОПФ ОКТМО ОКТМО ОС | окпо                           | 01020304       |
| ОКАТО<br>ОКАТО регистрации<br>Основной вид деятельности (код<br>ОКВЭД)<br>ОКВЭД<br>Основной вид деятельности (код<br>ОКВЭД2)<br>ОКОПФ<br>ОКТМО<br>ОКТМО<br>ОКТМО<br>ОКТМО<br>ОКТМО<br>ОКТМО<br>ОКТМО<br>ОКТМО<br>ОКТМО<br>ОКТМО<br>ОКТМО<br>ОКТМО<br>ОКТМО<br>ОКТМО<br>ОКТМО<br>ОКТМО<br>ОГРН<br>ИНН<br>Тип предприятия<br>Признак заказчика                                                                                                    | Почтовый адрес                 |                |
| ОКАТО регистрации Основной вид деятельности (код ОКВЭД Основной вид деятельности (код Основной вид деятельности (код Основной вид деятельности (код ОКВЭД2) ОСОПФ ОКТМО ОКТМО ОКТМО ОКТМО ОКТМО ОКТМО ОГРН ИНН Тип предприятия Признак заказчика                                                                                                    | OKATO                          | Поле «ОКПО»    |
| Основной вид деятельности (код<br>ОКВЭД)<br>ОКВЭД<br>Основной вид деятельности (код<br>ОКВЭД)<br>Основной вид деятельности (код<br>ОКВЭД2)<br>ОКОПФ<br>ОКТМО<br>ОКТМО<br>ОКТМО<br>ОКТМО<br>ОКТМО регистрации<br>Код формы собственности ОКФС<br>Код уровня управления<br>ОГРН<br>ИНН                                                                                                    | ОКАТО регистрации              |                |
| ОКВЭД)<br>ОКВЭД<br>Основной вид деятельности (код<br>ОКВЭД2)<br>ОКОПФ<br>ОКТМО<br>ОКТМО<br>ОКТМО регистрации<br>Код формы собственности ОКФС<br>Код уровня управления<br>ОГРН<br>ИНН                                                                                                    | Основной вид деятельности (код | недоступно для |
| Ссновной вид деятельности (код<br>ОКОВЭД2)<br>ОКОПФ<br>ОКТМО<br>ОКТМО<br>ОКТМО регистрации<br>Код формы собственности ОКФС<br>Код уровня управления<br>ОГРН<br>ИНН<br>Тип предприятия<br>Признак заказчика                                                                                                    | ОКВЭД)<br>ОКВЭЛ                | редактировани  |
| Ссновной вид деятельности (код<br>ОКВЭД2)<br>ОКОПФ<br>ОКТМО<br>ОКТМО регистрации<br>Код формы собственности ОКФС<br>Код уровня управления<br>ОГРН<br>ИНН<br>Тип предприятия<br>Признак заказчика                                                                                                    | UND J                          | редактировани  |
| Основной вид деятельности (код<br>ОКВЭД2)<br>ОКОПФ<br>ОКТМО<br>ОКТМО регистрации<br>Код формы собственности ОКФС<br>Код уровня управления<br>ОГРН<br>ИНН<br>Тип предприятия<br>Признак заказчика                                                                                                    |                                | - E            |
| Основной вид деятельности (код<br>ОКВЭД2)<br>ОКОПФ<br>ОКТМО<br>ОКТМО<br>ОКТМО регистрации<br>Код формы собственности ОКФС<br>Код уровня управления<br>ОГРН<br>ИНН<br>Тип предприятия<br>Признак заказчика                                                                                                    |                                |                |
| ОКВЭД2)<br>ОКОПФ<br>ОКТМО<br>ОКТМО регистрации<br>Код формы собственности ОКФС<br>Код уровня управления<br>ОГРН<br>ИНН<br>Тип предприятия<br>Признак заказчика                                                                                                    | Основной вид деятельности (код |                |
| ОКТМО<br>ОКТМО регистрации<br>Код формы собственности ОКФС<br>Код уровня управления<br>ОГРН<br>ИНН<br>Тип предприятия<br>Признак заказчика                                                                                                    | ОКВЭД2)<br>ОКОПФ               |                |
| ОКТМО регистрации<br>Код формы собственности ОКФС<br>Код уровня управления<br>ОГРН<br>ИНН<br>Тип предприятия<br>Признак заказчика                                                                                                    |                                |                |
| Код формы собственности ОКФС<br>Код уровня управления<br>ОГРН<br>ИНН<br>Тип предлриятия<br>Признак заказчика                                                                                                    |                                |                |
| Код уровня управления ОГРН ИНН Тип предприятия Признак заказчика                                                                                                    | Кол формы собственности ОКФС   |                |
| ОГРН<br>ИНН<br>Тип предприятия<br>Признак заказчика                                                                                                    |                                |                |
| ИНН Предприятия Признак заказчика                                                                                                    | осрц                           |                |
| инн<br>Тип предприятия<br>Признак заказчика                                                                                                    |                                |                |
| Признак заказчика                                                                                                    | инн<br>-                       |                |
| Признак заказчика                                                                                                    | Гип предприятия                |                |
|                                                                                                    | Признак заказчика              |                |
|                                                                                                    | менений нач                    | КМИТА          |
| зменений нажмите                                                                                                    | эменении нал                   |                |
| зменений нажмите                                                                                                    | «Сохранит                      | 6»             |
| зменений нажмите<br>«Сохранить»                                                                                                    |                                |                |

## УДАЛЕНИЕ ОРГАНИЗАЦИИ ИЗ СПИСКА

#### Удаление организации из списка

| 🤷 Заполнение форм с  | татистической отчётно | сти               |               |                      |                                             |                                              | 23     |
|----------------------|-----------------------|-------------------|---------------|----------------------|---------------------------------------------|----------------------------------------------|--------|
| Файл Вид Опер        | ации Сервис Пом       | иощь              |               |                      |                                             |                                              |        |
| Вид 🞽 Отчёты         | Шаблоны 🜉             | Организации       | перации 🛃     |                      |                                             |                                              |        |
| Вве << ]q < ]⊮ Стран | ница 1 из 1 ;ации     | [>] [>>] Макси    | имальное чист | странице 20          | О 🚔 Обнов                                   | ить Очистить о                               | рильтр |
| Наименование         | 2.⊦                   | łажмите           | «Удалит       | Ь                    | E-mail                                      |                                              |        |
| Почтовый адрес       |                       | организа          | ацию»         |                      |                                             |                                              |        |
|                      |                       |                   |               |                      |                                             |                                              |        |
| 🖌 Наименован         | ние ОКПО              | Почтовый<br>адрес | ОКАТО         | ОКАТО<br>регистрации | Основной вид<br>деятельности<br>(код ОКВЭД) | Основной вид<br>деятельности<br>(код ОКВЭД2) | окоп   |
| ▶ 1 🖳 ООО "Ветеро    | ок" 01020304          |                   |               |                      |                                             |                                              |        |
|                      |                       |                   |               |                      |                                             |                                              |        |
| 1. Вы                | берите в сг           | писке             |               |                      |                                             |                                              |        |
| 0                    | рганизациі            | 0                 |               |                      |                                             |                                              |        |
|                      |                       |                   |               |                      |                                             |                                              |        |
|                      |                       |                   |               |                      |                                             |                                              |        |
|                      |                       |                   |               |                      |                                             |                                              |        |
|                      |                       |                   |               |                      |                                             |                                              |        |
|                      |                       |                   |               |                      |                                             |                                              |        |
|                      |                       |                   |               |                      |                                             |                                              | - F    |

### Спасибо за внимание!